## ALLIANCE-UPDATE versie 3.1.5

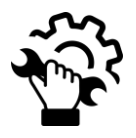

## **METHODE voor alle LAPTOPS**

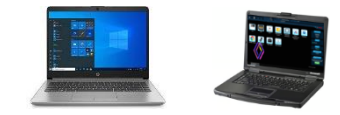

- Download het installatieprogramma <u>AllianceUpdate</u>, volg de onderstaande stappen:
- Voer het programma "SetupAllianceUpd@te" uit (mode standaard gebruiker)
- Klik op de andere pop-up en wijzig de waarden niet.

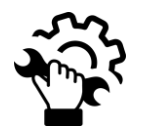

- Nieuwe verificatie Renault.net via Okta (raadpleeg de bovenstaande gegevens)

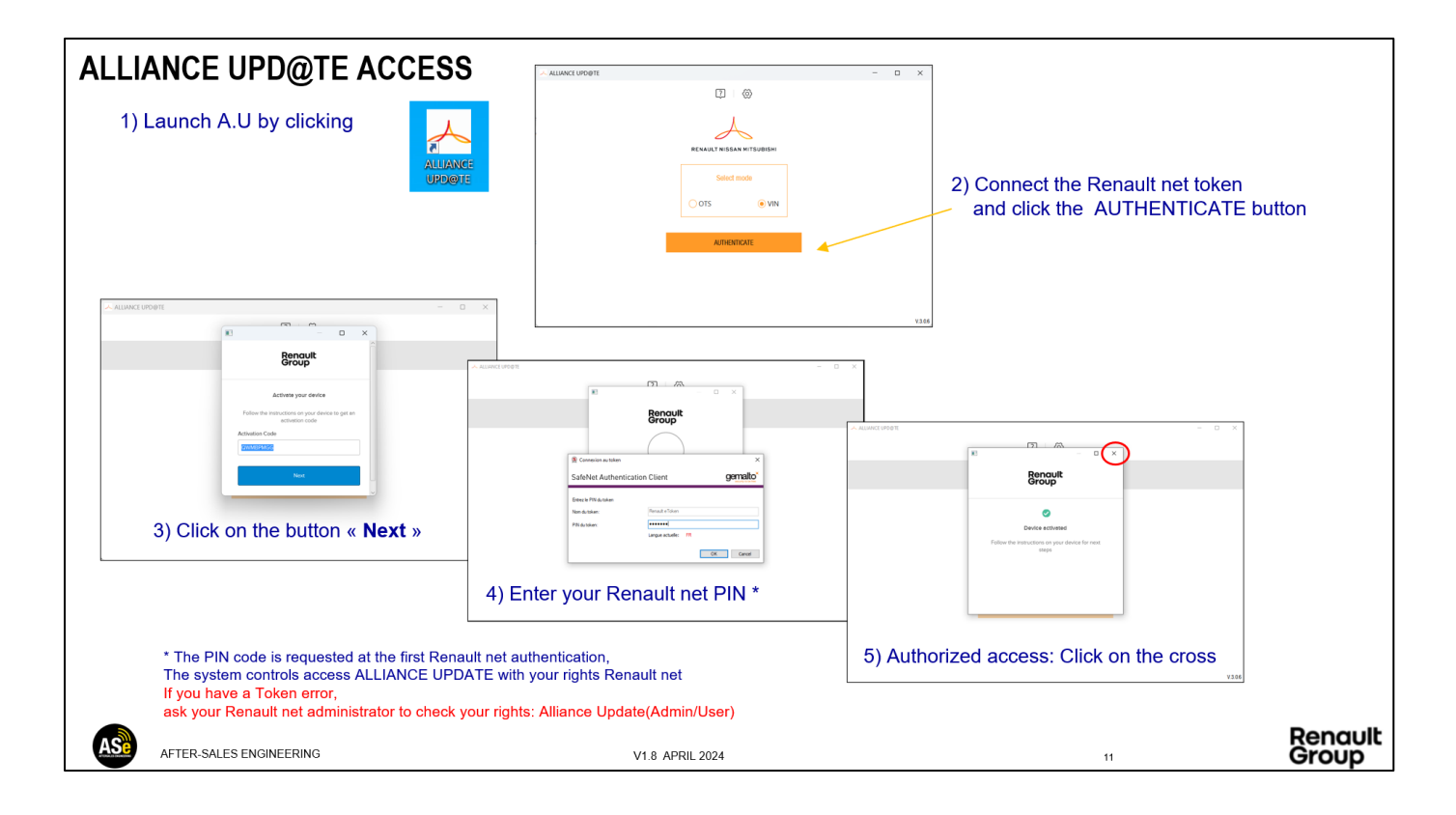

De gebruikershandleiding is te vinden op deze link: User\_Guide\_Alliance\_Update

## Nota belangrijk :

- Een dealergebruiker met R-BOX of PLUGNCONNECT-SRV moet zijn geabonneerd op de rol "Alliance Update (Admin/User)"

Abonneer de gebruiker niet op beide rollen. Neem voor eventuele problemen met Token- en Renault-netrechten contact op met uw lokale Renault-netbeheerder.

Voor dealers aan het einde van het **R-Box**-contract is de bestelprocedure voor het nieuwe PlugnConnect-systeem te vinden op deze link: <u>Renault Plugnconnect</u>

## Probleem met formatteren USB-sleutel

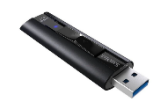

ALLIANCE-UPDATE werkt met alle USB-stations, mits de sleutel is geformatteerd in FAT32

voor elk formatteringsprobleem raden wij u aan uw USB-station te formatteren met het beschikbare gereedschap door op deze link te klikken: <u>Format USB Tools</u>

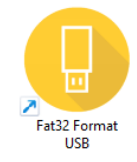

AllianceUpdate werkt met USB-flashstations: 64 GB en 128 GB

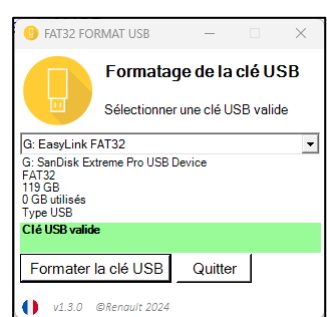